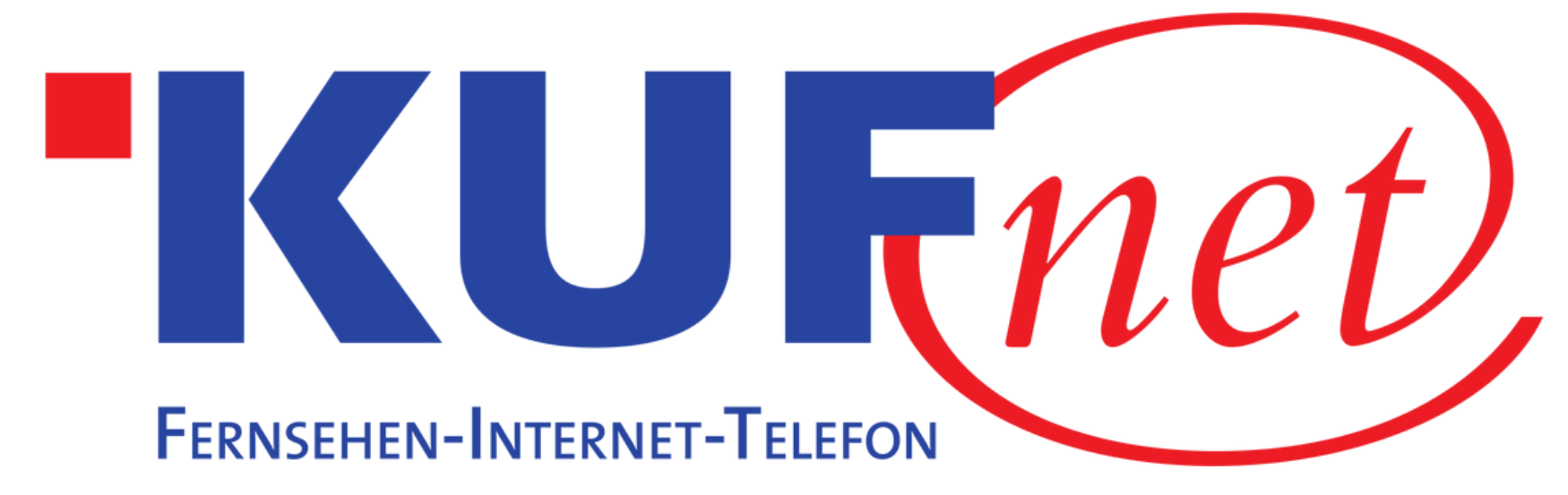

# Sendersuchlauf Panasonic

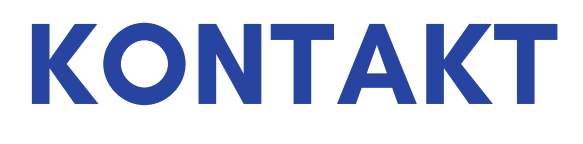

05372 6930 351 info@kufnet.at

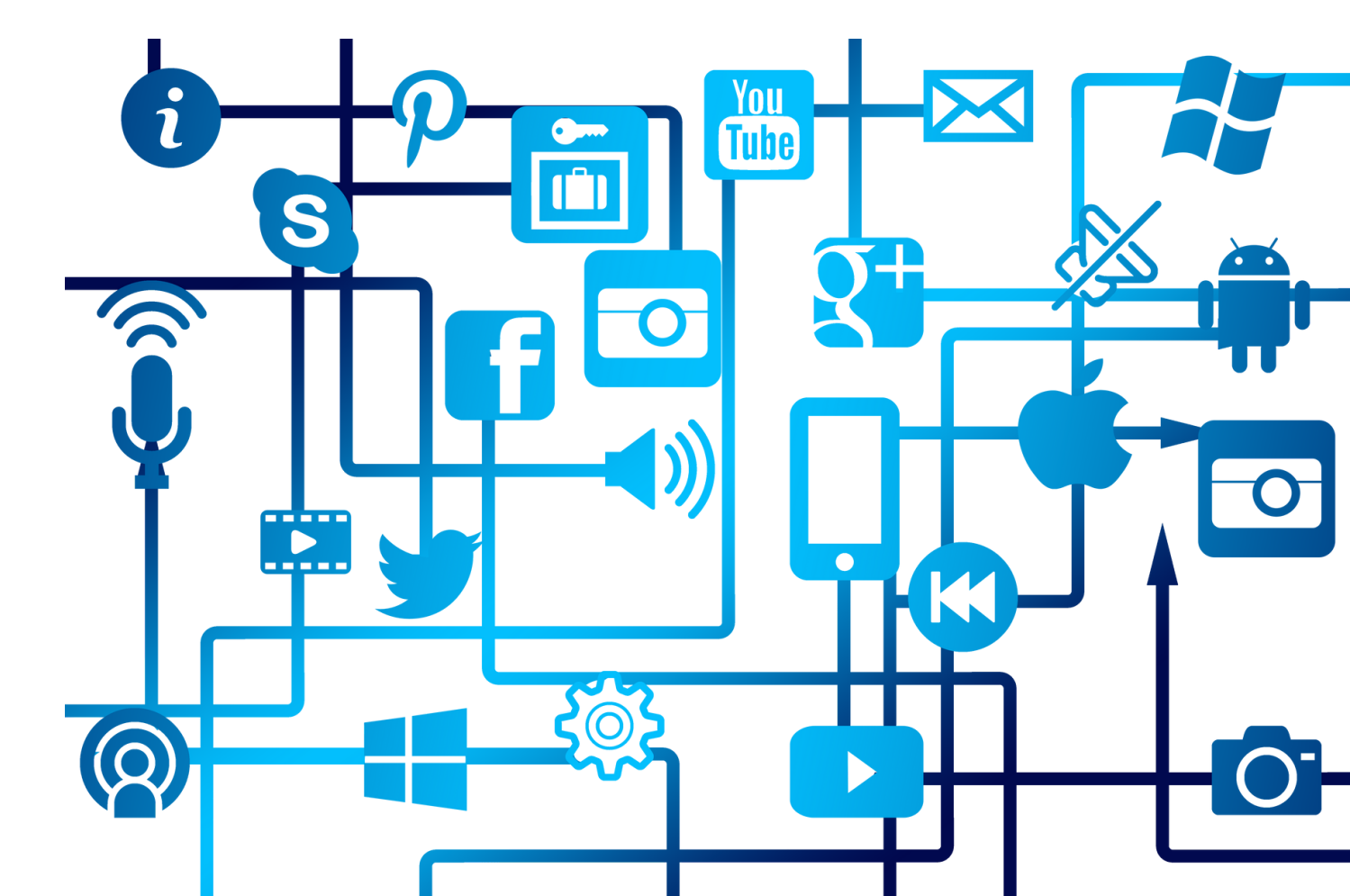

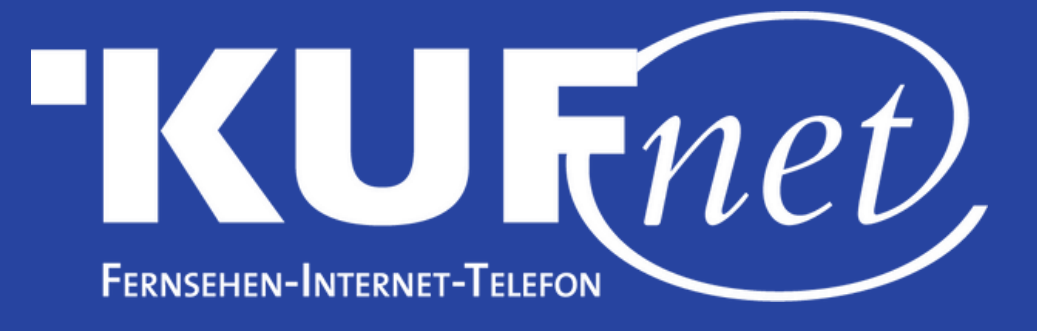

## Schritt 1

Drücken Sie die Taste "MENU" auf Ihrer Fernbedienung. Wählen Sie "Setup" und "Tuning-Menü DVB-C".

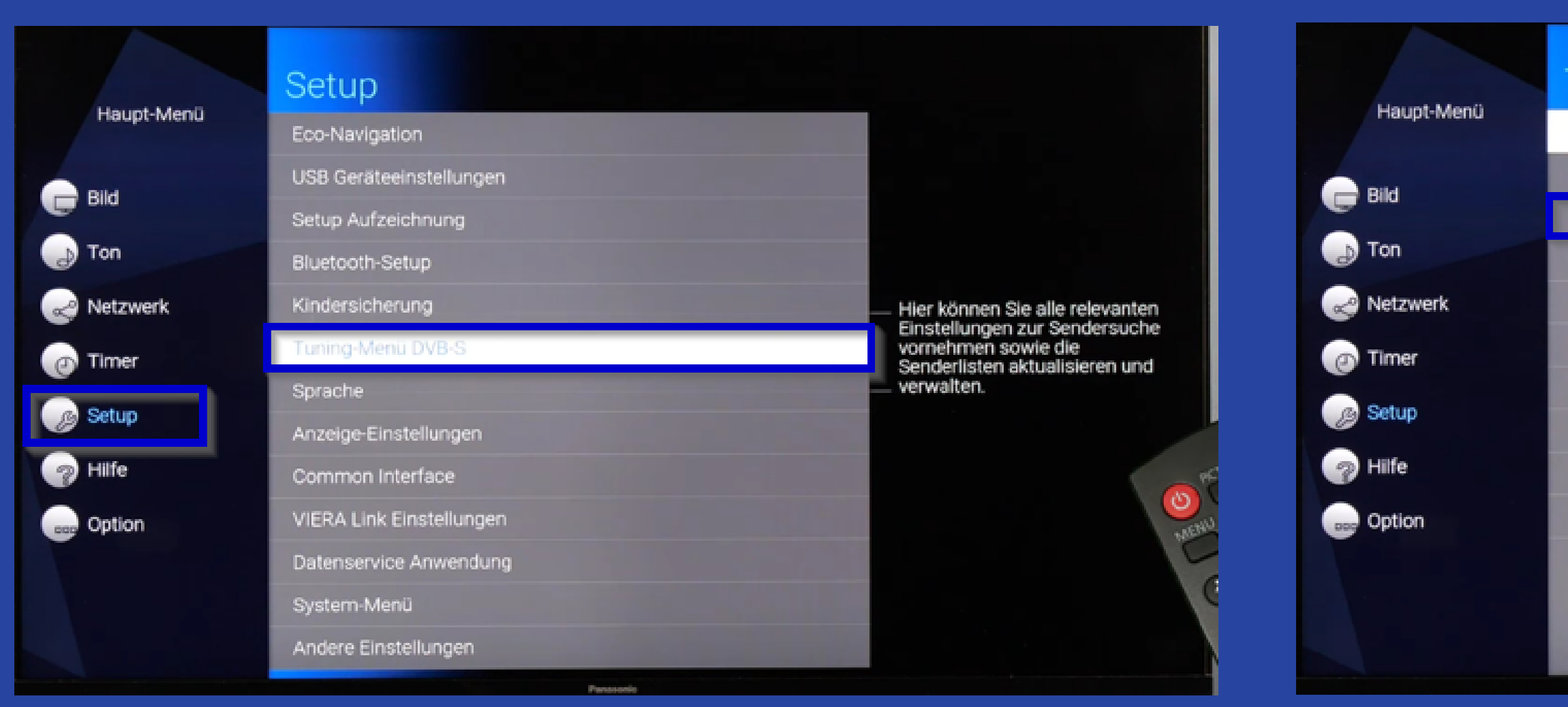

## Schritt 2 Wählen Sie "Auto-Setup".

#### Tuning-Menü DVB-S

| Programme können zum Beispiel<br>verschoben oder ausgeblendet<br>werden. |
|--------------------------------------------------------------------------|
|                                                                          |
|                                                                          |
|                                                                          |
|                                                                          |
|                                                                          |
|                                                                          |
| MEAN                                                                     |
|                                                                          |
|                                                                          |
|                                                                          |

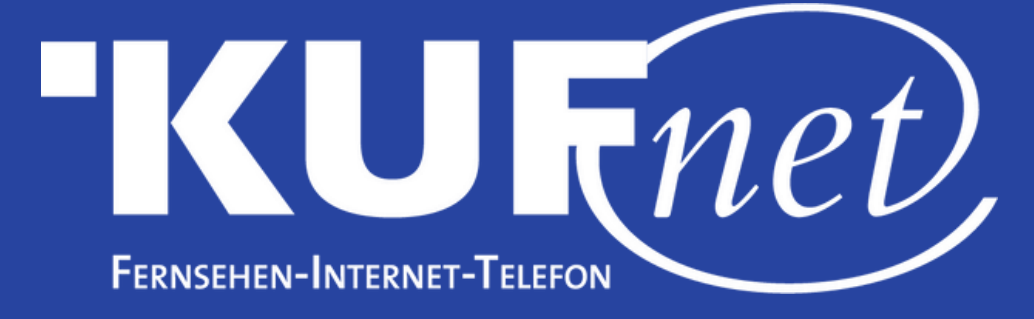

### Schritt 3

#### Wählen Sie "Andere" aus.

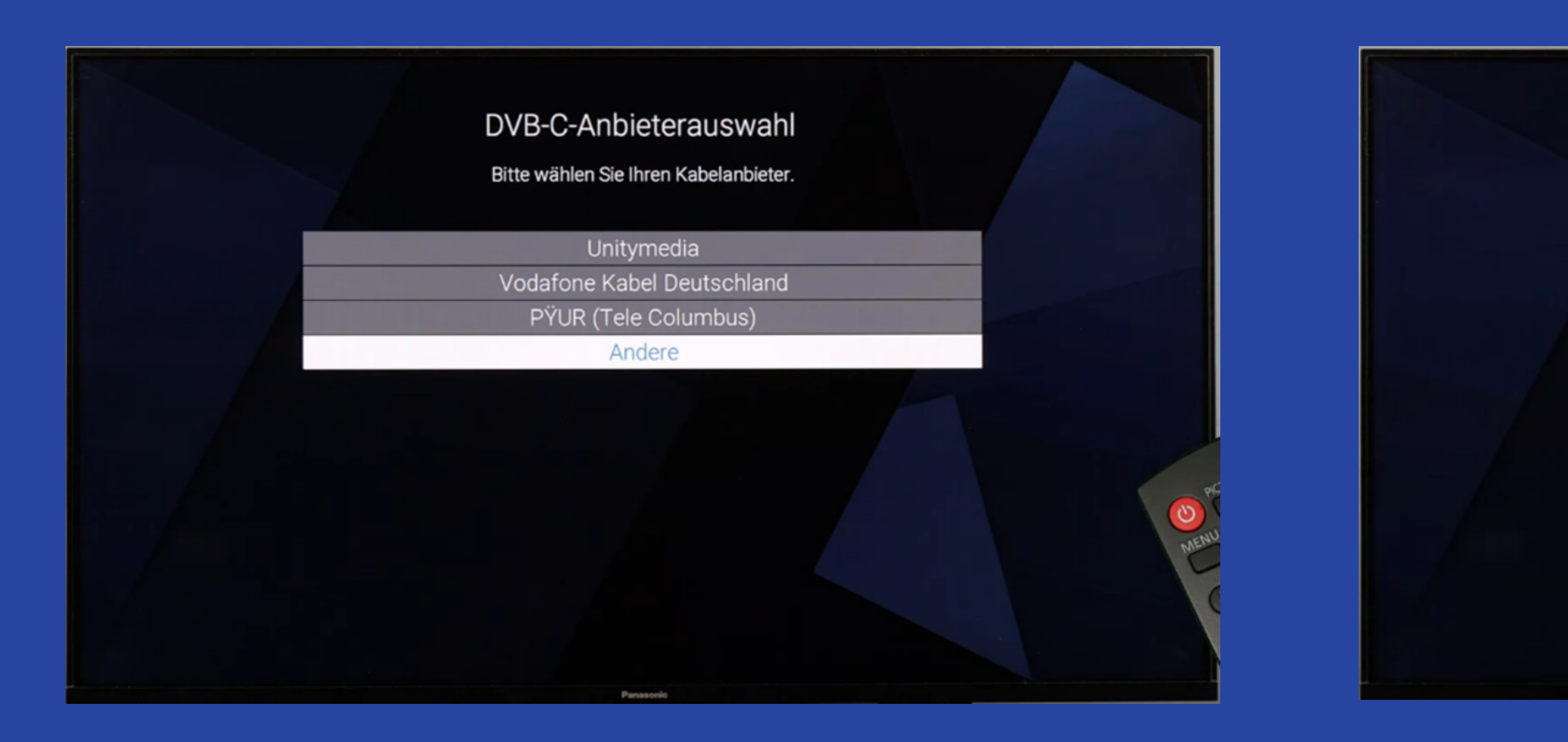

#### Schritt 4 Wählen Sie "Auto Setup starten" nun startet der Sendersuchlauf.

#### DVB-C-Netzwerkeinstellungen

Bitte geben Sie, falls nötig, Heimfrequenz und Netzwerk-ID Ihres Kabelanbieters ein.

| Frequenz             | Auto        |
|----------------------|-------------|
| Netzwerk ID          | Auto        |
| Modus Suchlauf       | Alle Sender |
| Logische Kanalnummer | Aus         |

Auto Setup starten